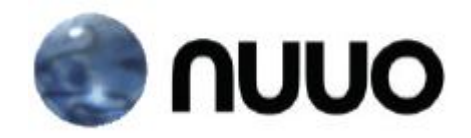

### The Intelligent Surveillance Solution

### NUUO MainConsole & VIT Autocode LPR Integration Quick Installation Guide

V.1.0.0

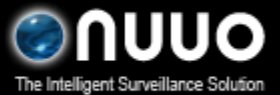

Oct 2012 VIT Autocode LPR Integration

#### <The diagram of NUUO VMS and VIT Autocode LPR>

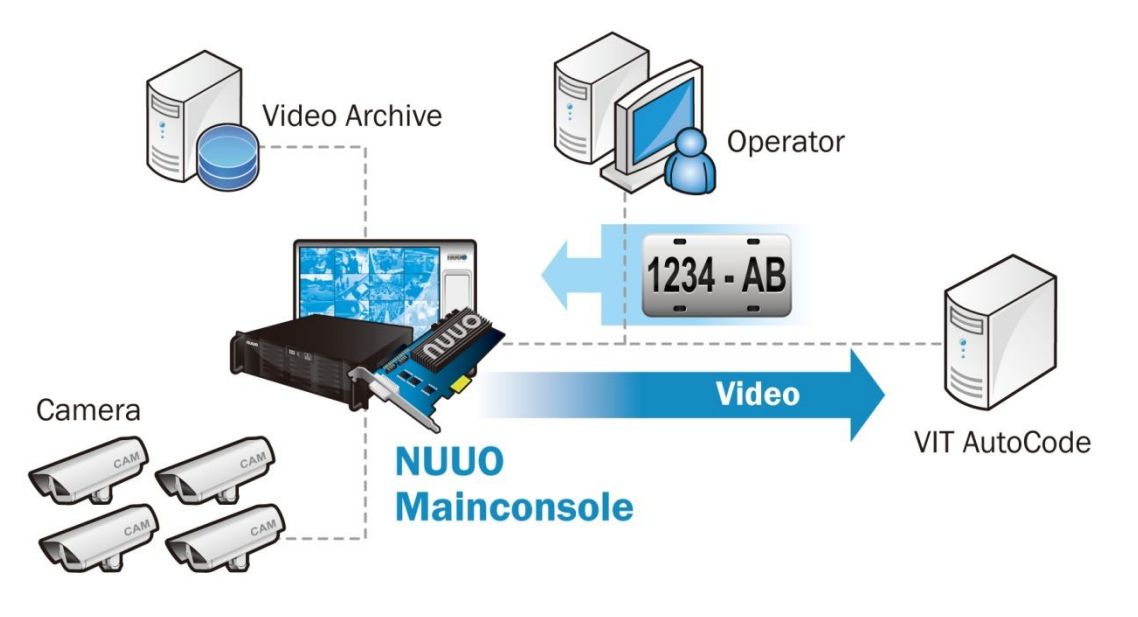

#### <Quick Installation Guide>

Setup 1 : [NUUO Mainconsole] Start NUUO VMS, go to *Config* and then go to *Network Service*.

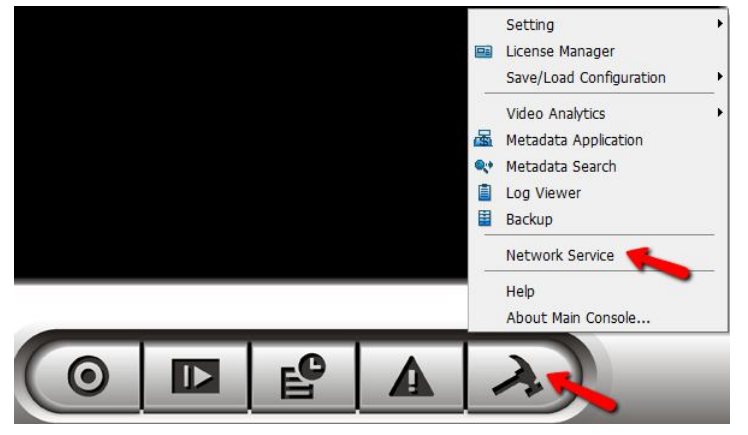

Setup 2 : [NUUO Mainconsole] Enable *Live Streaming* service and *Remote Playback* service.

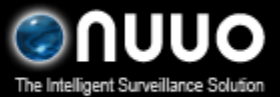

### Oct 2012 VIT Autocode LPR Integration

| e | Client Count           | 1        | Kill           | Kill All |
|---|------------------------|----------|----------------|----------|
|   | State IP               | Camera   | Bitrate (Kbps) |          |
|   | PLAY 192.168.4.132     | 7        | 209.9          |          |
| e |                        |          |                |          |
|   |                        |          |                |          |
|   |                        |          |                |          |
|   | Service                |          | Columb C       |          |
|   | Server Status: Running |          | Start          | Stop     |
|   | Options                |          |                |          |
|   | Port:                  |          | 5150 D         | efault   |
|   | Maximum Connections:   | [        | 128            |          |
|   | 🔽 Use Default Web Ser  | ver      |                |          |
|   | Port                   | Γ        | 8080           |          |
| 5 | Save Log               | LiveServ | erloa          |          |
|   | Carble Audia           | 12.00000 | 51103          |          |
|   | M Enable Audio         |          |                |          |

| Ę                  | Main Black / White List Pe | normance |               |          |
|--------------------|----------------------------|----------|---------------|----------|
| Live               | User Count                 | 0        | Kill          | Kill All |
|                    | IP User                    | В        | itrate (Kbps) |          |
|                    |                            |          |               |          |
| Remote<br>Playback |                            |          |               |          |
|                    |                            |          |               |          |
|                    |                            |          |               |          |
| 3GPP               |                            |          |               |          |
| Service            | Service                    |          |               |          |
| <b>1</b>           | Server Status: Running     |          | Start         | Stop     |
| Remote             | Onlines                    |          |               |          |
| Desktop            | Opuons                     |          | LE400         |          |
|                    | Port                       |          | 5160          | Default  |
| Control            | Maximum Users:             |          | 64            |          |
| Management         | Use Default Web Serve      | er       |               |          |
|                    | Dett                       |          | 8080          |          |
|                    | Port.                      |          | 10000         |          |
|                    | 🔽 Save Log                 | Remote   | Playback.log  |          |
|                    |                            |          |               |          |

Setup 3 : [NUUO Mainconsole] Go to *Config*, and then go to *Metadata Application*.

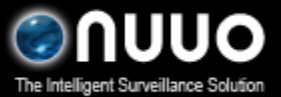

Oct 2012 VIT Autocode LPR Integration

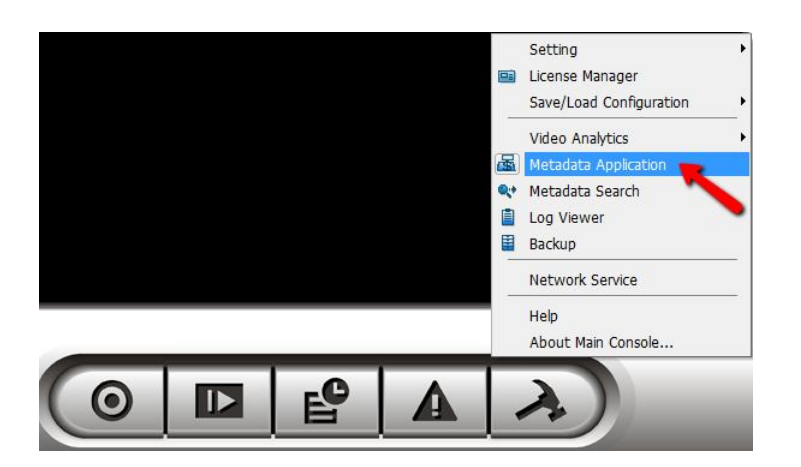

Setup 4 : [NUUO Mainconsole] Click on *Insert* to add a new metadata application, and then choose *LPR* as the source type.

| hsert Delete  | Metadata Source Setting                                                     |                                                                  |          |
|---------------|-----------------------------------------------------------------------------|------------------------------------------------------------------|----------|
| esti Metadata | Settings<br>Name:<br>Metadata Type:<br>Source Type:<br>IP Address:<br>Port: | VIT LPR<br>POS  POS<br>Access Control<br>Video Analytics<br>4000 | ction    |
|               |                                                                             | ✓ ок                                                             | X Cancel |

Setup 5: [NUUO Mainconsole] Fill in VIT Server IP and VIT Server Port.

VIT Server IP is the IP address of the server which you are running VIT LPR with. VIT Server Port must be the same as the port you set up in VIT LPR software.

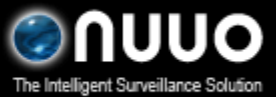

#### Oct 2012 VIT Autocode LPR Integration

| Settings        |                                                |
|-----------------|------------------------------------------------|
| Name:           | Test                                           |
| Metadata Type:  | LPR                                            |
| Source Type:    | VIT Test Connection                            |
| VIT Server IP   | 192.168.4.132 (the IP address of VIT LPR Serve |
| VIT Server Port | 4000 (VIT Server Port)                         |
|                 |                                                |
|                 |                                                |
|                 |                                                |
|                 |                                                |

#### Setup 6: [VIT LPR Software] Start VIT LPR software and then go to Settings.

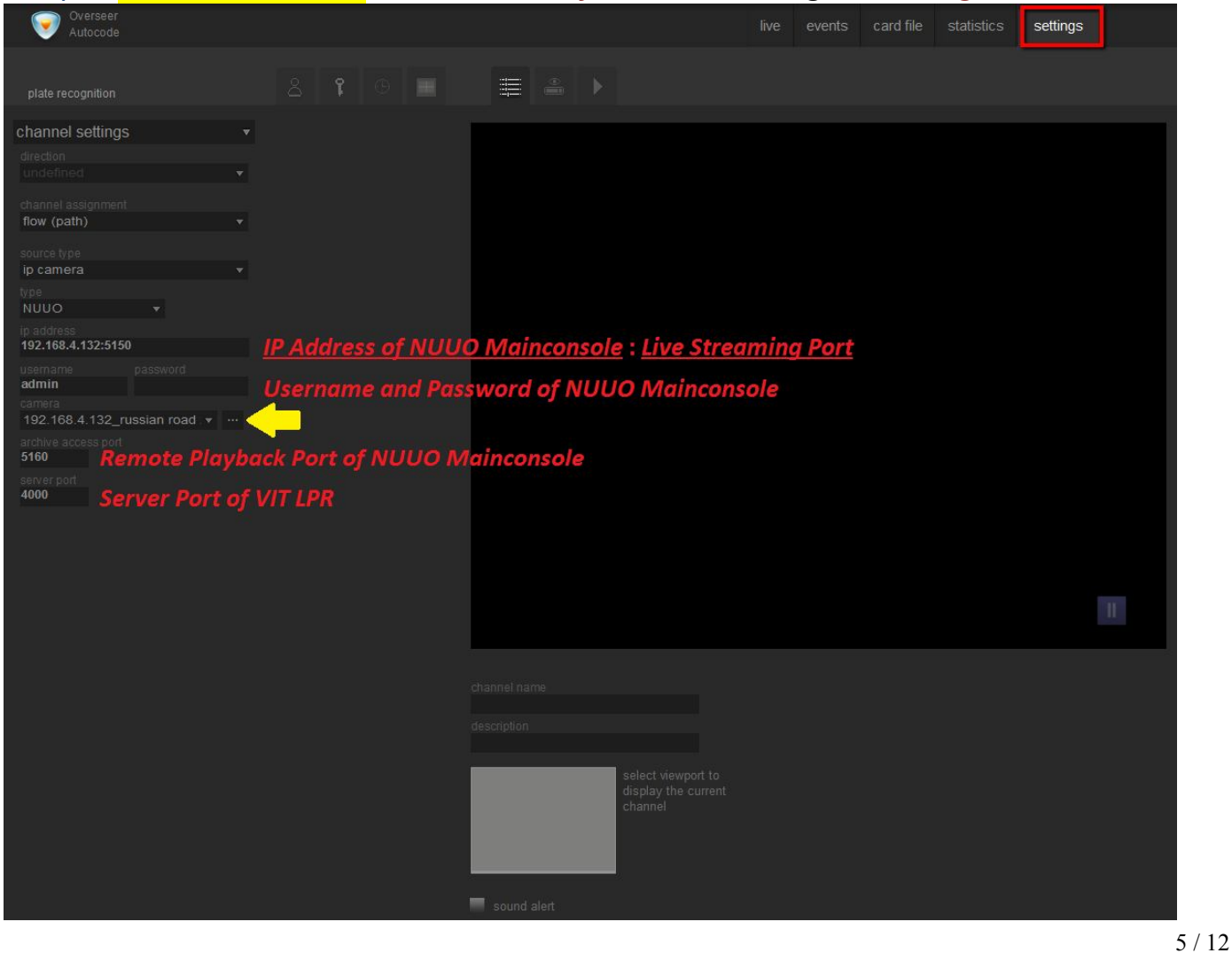

#### Oct 2012 VIT Autocode LPR Integration

Please configure the channel settings below,

- a) Channel Assignment: flow (path)
- b) Source Type: IP Camera
- c) Type: NUUO
- d) IP Address: the IP address of NUUO Mainconsole : Live Streaming Port
- (such as the IP address in this snapshot, 192.168.4.132:5150)
- e) Username and Password: the username and password of NUUO Mainconsole
- f) Archive Access Port: Remote Playback Port of NUUO Mainconsole
- g) Server Port: the VIT Server Port
- To make sure all features work properly, the information above must be the same as the settings at NUUO Mainconsole.

to connect to NUUO Mainconsole and

### Setup 7: [VIT LPR Software] Click on

synchronize the camera list .

| channel settings                                                                                                    |                                  |    |            |  |
|----------------------------------------------------------------------------------------------------|----------------------------------|----|------------|--|
| direction<br>undefined   channel assignment<br>flow (path)  source type<br>ip camera  type NUUO  paddress 192.168.4.132:5150  usemame password admin  camera 192.168.4.132_roof  archive access port 5160 server port 4000 | channel settings                 |    | •          |  |
| undefined   channel assignment   flow (path)   source type   ip camera   type   NUUO   Ip address   192.168.4.132:5150   username   password   admin   camera   192.168.4.132_roof   server port   4000                    |                                  |    |            |  |
| channel assignment<br>flow (path)   source type<br>ip camera  type NUUO  Ip address 192.168.4.132:5150 Username admin camera 192.168.4.132_roof archive access port 5160 server port 4000                                  |                                  |    |            |  |
| flow (path)  source type ip camera type NUUO floaddress 192.168.4.132:5150 username admin camera 192.168.4.132_roof archive access port 5160 server port 4000                                                              |                                  |    |            |  |
| source type<br>ip camera •<br>type<br>NUUO •<br>Ip address<br>192.168.4.132:5150<br>username password<br>admin<br>camera<br>192.168.4.132_roof • •••<br>archive access port<br>5160<br>server port<br>4000                 | flow (path)                      |    |            |  |
| type<br>NUUO<br>Ip address<br>192.168.4.132:5150<br>username password<br>admin<br>camera<br>192.168.4.132_roof<br>archive access port<br>5160<br>server port<br>4000                                                       | source type                      |    |            |  |
| NUUO  Ip address 192.168.4.132:5150 Username admin camera 192.168.4.132_roof archive access port 5160 server port 4000                                                                                                    | tip carrora                      |    |            |  |
| Ip address<br>192.168.4.132:5150<br>username password<br>admin<br>camera<br>192.168.4.132_roof v ···<br>archive access port<br>5160<br>server port<br>4000                                                                 | NUUO                             |    |            |  |
| username password<br>admin<br>camera<br>192.168.4.132_roof • • • • • • • • • • • • • • • • • •                                                                                                    | lp address<br>192.168.4.132:5150 |    |            |  |
| camera<br>192.168.4.132_roof  archive access port<br>5160<br>server port<br>4000                                                                                                    | username<br>admin                |    |            |  |
| archive access port<br>5160<br>server port<br>4000                                                                                                    | camera<br>192.168.4.132_ro       | of |            |  |
| server port<br>4000                                                                                                    | archive access port<br>5160      |    | <u>~</u> ~ |  |
|                                                                                                    | server port<br>4000              |    |            |  |

Setup 8: [VIT LPR Software] Add a camera into VIT LPR software.

- a) Click on to synchronize the camera list.
- b) Choose the channel number at VIT LPR.
- c) Key in the channel name and description
- d) Choose a grid to display this camera.
- e) Click "OK" to save this configuration.

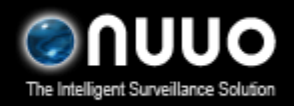

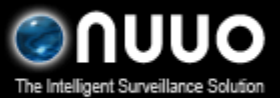

Oct 2012 VIT Autocode LPR Integration

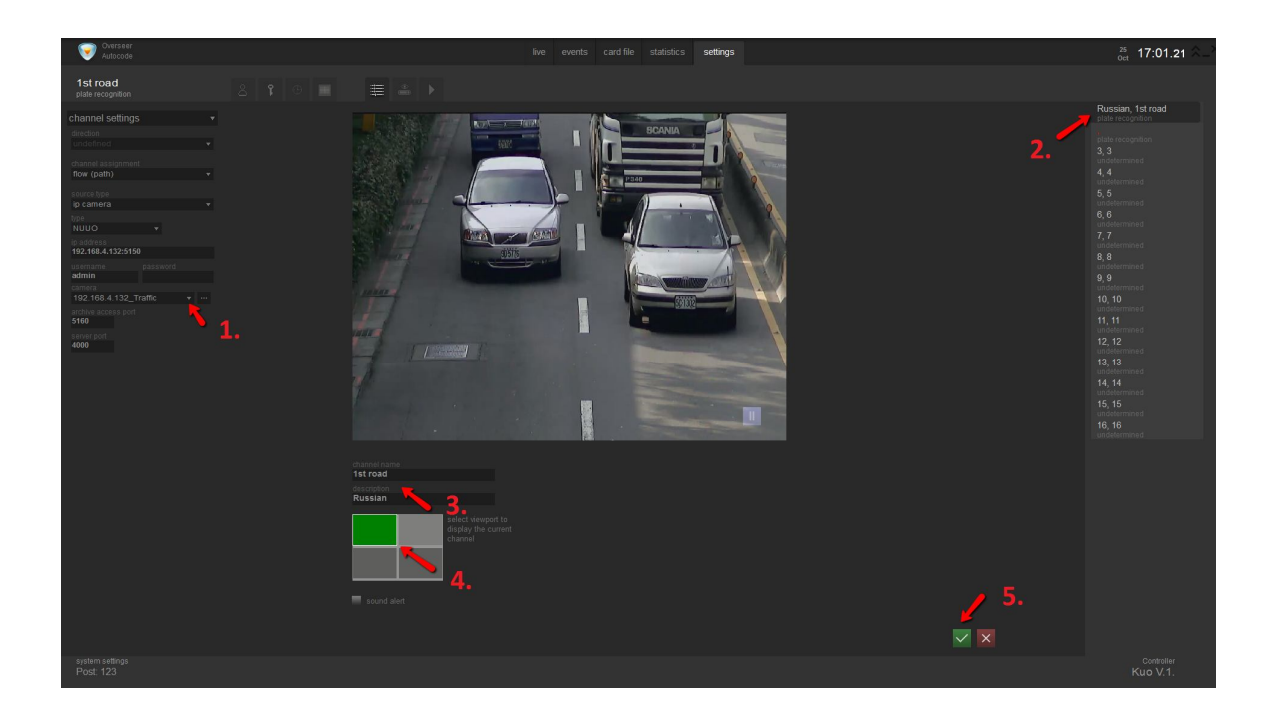

Setup 9: [VIT LPR Software] Go to "*Recognition Settings*", and then add a detection zone.

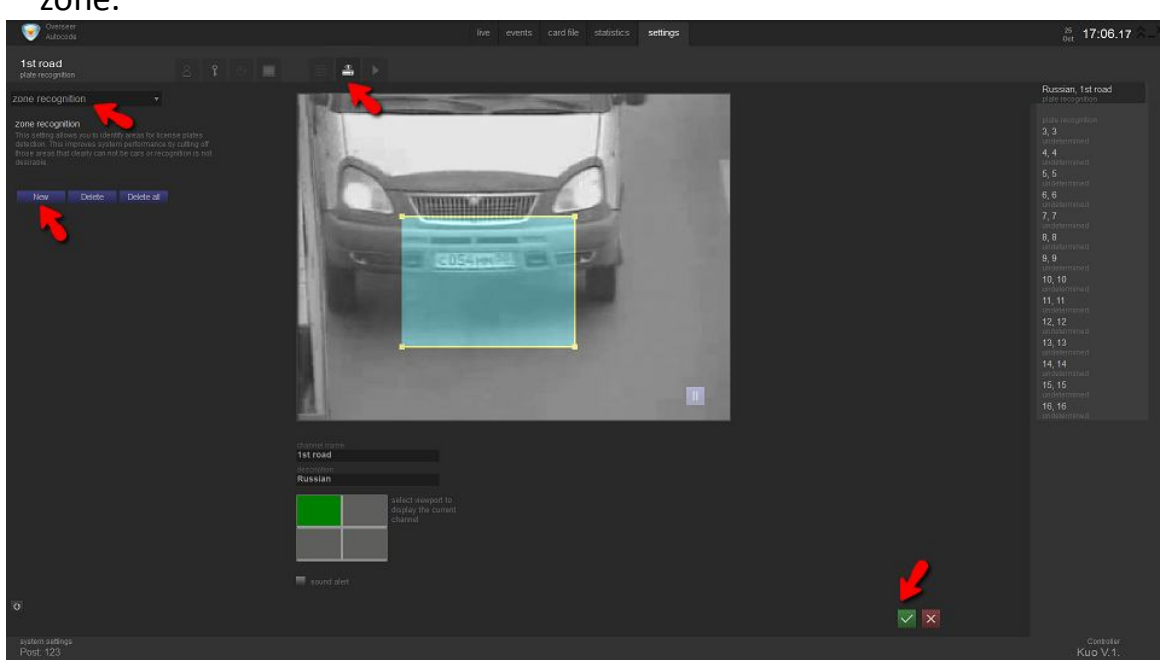

Setup 10: [VIT LPR Software] Go to "*Recognition Settings*", "Zone Detection" and then add a detection zone.

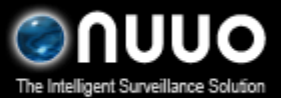

### Oct 2012 VIT Autocode LPR Integration

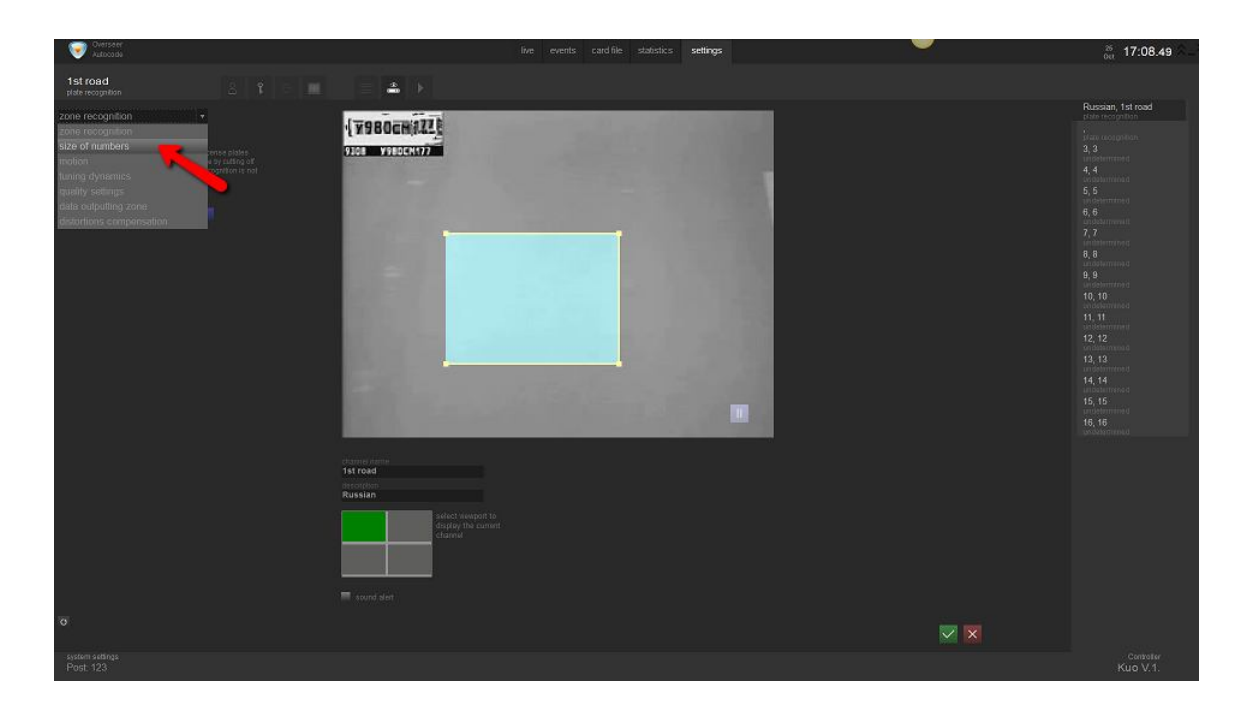

Setup 11: [VIT LPR Software] Go to "*size of numbers*", and then define the size of detection zone.

| States and Alternative States and Alternative | live events cardifile statistics settings           | <sup>25</sup> <sub>0tt</sub> 17:10.08 –                                                                                                    |
|----------------------------------------------------------------------------------------------------|-----------------------------------------------------|----------------------------------------------------------------------------------------------------|
| 1st road<br>plate recognition                                                                                                    |                                                     |                                                                                                    |
| size of numbers +                                                                                                    | Long with b                                         | Russian, 1st road                                                                                                    |
| sec of numbers           Reported the entity and where the index of the index of the i                                                  |                                                     | rand in model what<br>9, 3<br>4, 4<br>4, 4<br>4, 4<br>4, 5, 5<br>6, 6<br>7, 7<br>8, 8<br>8, 8<br>8, 8<br>8, 8<br>9, 9<br>10, 10<br>10, 10, 10<br>10, 10<br>10, 10<br>10, 10<br>10, 10<br>10, 10<br>10, |
|                                                                                                    | visional spreie<br>15 road<br>advottem              |                                                                                                    |
|                                                                                                    | Action Select support to deploy the convert claimat |                                                                                                    |
|                                                                                                    |                                                     |                                                                                                    |
|                                                                                                    |                                                     |                                                                                                    |
| system addings<br>Post. 123                                                                                                    |                                                     | Controller<br>Kuo V.1.                                                                                                    |

Setup 12: [VIT LPR Software] Click on "*template*", and then select your country.

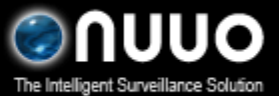

Oct 2012 VIT Autocode LPR Integration

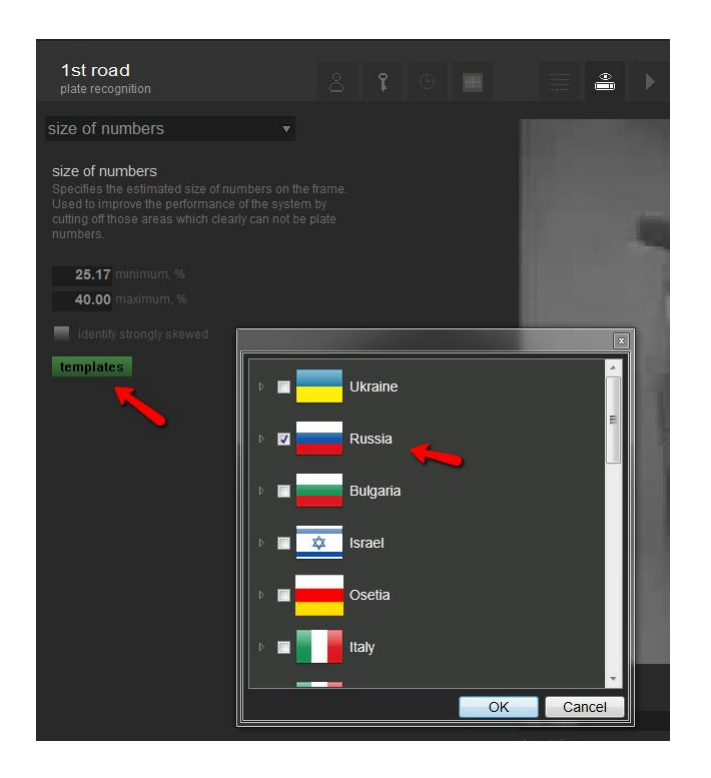

Setup 13: [NUUO Mainconsole] When the configurations at VIT software are complete, this metadata server will be available. After connection is available, click on "OK" to save this metadata source.

You should be able to view the live video at VIT LPR software now.

| - Settings                       | test                             |                                                                                    |                                                                                                 |                                                                                                    |                                                                                                    |
|----------------------------------|----------------------------------|------------------------------------------------------------------------------------|-------------------------------------------------------------------------------------------------|----------------------------------------------------------------------------------------------------|----------------------------------------------------------------------------------------------------|
| VIT Server IP<br>VIT Server Port | VIT                              | rer test is available                                                              | S<br>OK X Can                                                                                   |                                                                                                    | Export                                                                                                    |
|                                  | VIT Server IP<br>VIT Server Port | VIT Server IP 192.168.4.133<br>VIT Server Port 4000<br>OK<br>OK<br>Metadata Server | VIT Server IP<br>VIT Server Port<br>4000<br>OK<br>OK<br>Metadata Server test is available<br>OK | VIT Server IP<br>VIT Server Port<br>4000<br>OK<br>SS<br>Metadata Server test is available<br>OK<br>OK<br>Can | VIT Server IP 192.168.4.132<br>VIT Server Port 4000<br>OK EX<br>Metadata Server test is available<br>OK OK |

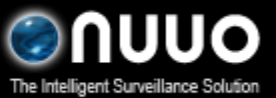

Oct 2012 VIT Autocode LPR Integration

Setup 14: [NUUO Mainconsole] Click on this metadata server and then click on "*Insert*" to add a metadata source. Please be noted that the camera channel starts from "0", not 1.

| Insert 🎦 Delete 🛃 | Configure Settings      | Metadata Transaction |                 |        |
|-------------------|-------------------------|----------------------|-----------------|--------|
| Metadata          | Metadata Source Setting |                      |                 | × )    |
|                   | Settings                |                      |                 |        |
|                   | Name:                   | Road                 |                 |        |
|                   | Metadata Type:          | LPR -                |                 |        |
|                   | Source Type:            | VIT                  | Test Connection |        |
|                   |                         |                      |                 | Export |
|                   |                         |                      |                 |        |
|                   | Channel                 | 0                    |                 |        |
|                   |                         |                      |                 |        |
|                   |                         |                      |                 |        |
|                   |                         |                      |                 |        |
|                   |                         |                      |                 |        |
|                   |                         |                      |                 |        |
|                   |                         |                      |                 |        |
|                   |                         |                      |                 | -      |
|                   | 7                       |                      |                 | efine  |

Setup 15: [NUUO Mainconsole] NUUO built a tag filter for VIT LPR. This tag filter has the basic information, including license plate and time. You can download this tag filter at NUUO's website and then import this by the steps below.

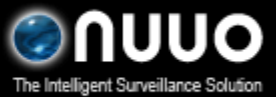

### Oct 2012 VIT Autocode LPR Integration

| 🔄 Insert 🛛 🛤 Delete 🛛 ៅ Configure                                                                                                    | ⊢ Settings                                                                                                    |          |
|----------------------------------------------------------------------------------------------------|----------------------------------------------------------------------------------------------------|----------|
| Ende Metadata                                                                                                    | Record Metadata Transaction                                                                                                    |          |
| E 🚝 test                                                                                                    | ✓ Display on Video Preview                                                                                                    |          |
|                                                                                                    | Always Display                                                                                                    |          |
|                                                                                                    | C Last for 10 seconds                                                                                                    |          |
|                                                                                                    | Tag Filter                                                                                                    |          |
|                                                                                                    | Default 💌                                                                                                    |          |
|                                                                                                    | New Edit Delete Import                                                                                                    | Export   |
|                                                                                                    | Associated Cameras                                                                                                    |          |
|                                                                                                    | E CAM01 Traffic                                                                                                    |          |
|                                                                                                    | CAM02 Fitnance                                                                                                    |          |
|                                                                                                    | CAM04 4. Railroad                                                                                                    |          |
|                                                                                                    | CAM06 Thermal camera                                                                                                    |          |
|                                                                                                    |                                                                                                    |          |
|                                                                                                    |                                                                                                    |          |
|                                                                                                    | Display Region Definition                                                                                                    |          |
|                                                                                                    | © Default C User Def                                                                                                    | fine     |
|                                                                                                    |                                                                                                    |          |
| etadata Application                                                                                                    | ✓ ок                                                                                                    | X Cancel |
| etadata Application<br>ta Source Display                                                                                                    | СК .                                                                                                    | Cancel   |
| etadata Application<br>ta Source Display<br>Insert Kondete Configure                                                                                                    | ✓ ОК С<br>Settings<br>Г Record Metadata Transaction                                                                                                    | Cancel   |
| etadata Application<br>ta Source Display<br>Insert To Delete Configure<br>Metadata<br>Insert Road Open                                                                                                    | ✓ ОК С<br>Settings<br>Record Metadata Transaction<br>Display on Video Preview                                                                                                    | X Cancel |
| ta Source Display<br>Insert Configure<br>Configure<br>Configure                                                                                                    | V OK                                                                                                    | X Cancel |
| etadata Application<br>Ita Source Display  <br>Insert K Delete Configure<br>Metadata<br>A Read<br>Read<br>Look in:                                                                                                    | V ОК С<br>Settings<br>V Record Metadata Transaction<br>Display on Video Preview<br>C<br>Display on Video Preview<br>C<br>File folder                                                                                                    | X Cancel |
| etadata Application<br>Ita Source Display  <br>Insert To Delete Configure<br>Delete Configure<br>To Delete Open<br>Look in:<br>Recent Places                                                                                                    | V OK                                                                                                    | X Cancel |
| etadata Application<br>Ita Source Display  <br>Insert Delete Configure<br>Metadata<br>Image test<br>Road Open<br>Look in:<br>Recent Places                                                                                                    | V OK                                                                                                    | X Cancel |
| etadata Application<br>Ita Source Display  <br>Insert The Delete Configure<br>Metadata<br>Image: Source Configure<br>Metadata<br>Image: Source Configure<br>Image: Source Configure<br>Image: Source | V OK<br>Settings                                                                                                    | X Cancel |
| etadata Application<br>Ita Source Display  <br>Insert To Delete Configure<br>Metadata<br>To The React Open<br>Look in:<br>Recent Places<br>Desktop<br>Librates                                                                                                    | V OK<br>Settings<br>✓ Record Metadata Transaction<br>✓ Disnlav on Video Preview<br>✓ Disnlav on Video Preview<br>✓ Construction<br>✓ Disnlav on Video Preview<br>✓ Construction<br>✓ Construction<br>✓ Construction<br>✓ C | Export   |
| etadata Application<br>Ita Source Display  <br>Insert Delete Configure<br>Metadata<br>Hest<br>Recent Places<br>Desktop<br>Desktop<br>Libraries<br>Libraries                                                                                                    | ✓ OK                                                                                                    | Export   |
| etadata Application<br>Ita Source Display<br>Insert To Delete Configure<br>Metadata<br>The The The The The The The The The The                                                                                                    | Settings                                                                                                    | Export   |
| etadata Application<br>ta Source Display<br>Insert Delete Configure<br>Metadata<br>test<br>Recent Places<br>Desktop<br>Libraries<br>Computer<br>Computer                                                                                                    | VIT LPE eng 2012/015                                                                                                    | Export   |
| etadata Application<br>Ita Source Display<br>Insert Delete Configure<br>Metadata<br>Metadata<br>Recent Places<br>Desktop<br>Desktop<br>Desktop<br>Desktop<br>Computer<br>Network                                                                                                    | ✓ OK       Settings       ✓ Record Metadata Transaction       ✓ Disclay on Video Preview       ✓ Disclay on Video Preview       ✓ Disclay on Video Preview       ✓ Disclay on Video Preview       ✓ Disclay on Video Preview       ✓ Disclay on Video Preview       ✓ Uto IVS release meeting       0013       File folder       NUUO VCAsysPCOpen_Adv       File folder       ✓ udp trial license for FAE       File folder       ✓ website       File folder       ✓ VIT LPR_eng_20121015       Configuration settings                                                                                                    | Export   |
| etadata Application<br>Ita Source Display<br>Insert To Delete Configure<br>Metadata<br>The State Configure<br>Configure<br>Configure<br>Configure<br>Configure<br>Configure<br>Computer<br>Computer<br>Computer<br>Computer<br>Computer                                                                                                    | ✓ OK       Settings       ✓ Record Metadata Transaction       ✓ Disclaw on Video Preview       ✓ Disclaw on Video Preview       ✓ Disclaw on Video Preview       ✓ Disclaw on Video Preview       ✓ Disclaw on Video Preview       ✓ Disclaw on Video Preview       ✓ Disclaw on Video Preview       ✓ Disclaw on Video Preview       ✓ Disclaw on Video Preview       ✓ Disclaw on Video Preview       ✓ Disclaw on Video Preview       ✓ Disclaw on Video Preview       ✓ UVU D'S release meeting 0913       Other       ✓ Other       ✓ Other       ✓ Uther Preview       ✓ Uther Preview       ✓ VIT LPR_eng_20121015       ✓ Other       ✓ Engame:                                                                                                    | Export   |
| etadata Application<br>ta Source Display<br>Insert Delete Configure<br>Metadata<br>test<br>Recent Places<br>Desktop<br>Desktop<br>Computer<br>Network                                                                                                    | ✓ OK       Settings       ✓ Record Metadata Transaction       ✓ Disolar on Video Proview       ✓ Disolar on Video Proview       ✓ Disolar on Video Proview       ✓ Disolar on Video Proview       ✓ Disolar on Video Proview       ✓ Disolar on Video Proview       ✓ Disolar on Video Proview       ✓ Disolar on Video Proview       ✓ Disolar on Video Proview       ✓ Image: NUUO IVS release meeting       Opin       Ø13       File folder       Wulo VCAsysPCOpen_Adv       File folder       Website       File folder       Website       File folder       VIT LPR_eng_20121015       ✓ Tiag Files ('in)                                                                                                    | Export   |
| etadata Application<br>Ita Source Display<br>Insert Delete Configure<br>Metadata<br>Metadata<br>Road Open<br>Look in:<br>Recent Places<br>Desktop<br>Desktop<br>Libraries<br>Network                                                                                                    | ✓ OK         Settings         ✓ Record Metadata Transaction         ✓ Disclay on Video Preview         ✓ Disclay on Video Preview         ✓ Disclay on Video Preview         ✓ Disclay on Video Preview         ✓ Disclay on Video Preview         ✓ Disclay on Video Preview         ✓ Disclay on Video Preview         ✓ Disclay on Video Preview         ✓ If File folder         ✓ NUUO /VS release meeting         Ø33         File folder         ✓ WUO /VCAsysPCOpen_Adv         File folder         ✓ udp trial license for FAE         File folder         ✓ Website         File folder         ✓ VIT LPR_eng_20121015         ✓ VIT LPR_eng_20121015         ✓ Open         Files of type:         Tag Files ('in)                                                                                                    | Export   |

Setup 16: [NUUO Mainconsole] Associate a camera. The LPR information will display at  $\frac{11}{12}$ 

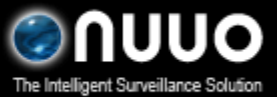

### Oct 2012 VIT Autocode LPR Integration

#### the camera you choose.

| Insert Kan Delete Configure<br>□-Kan Metadata<br>□-Ma test<br>□-Ma Road | Settings<br>Record Metadata Transaction<br>Display on Video Preview<br>Always Display<br>C Last for 10 seconds<br>Tag Filter |
|-------------------------------------------------------------------------|----------------------------------------------------------------------------------------------------|
|                                                                         | VIT LPR_eng_20121015         New       Edit       Delete       Import       Export         Associated Cameras                |
|                                                                         | © Default © User Define                                                                                                    |

### Setup 17: [NUUO Mainconsole] Congratulations! It's all set.

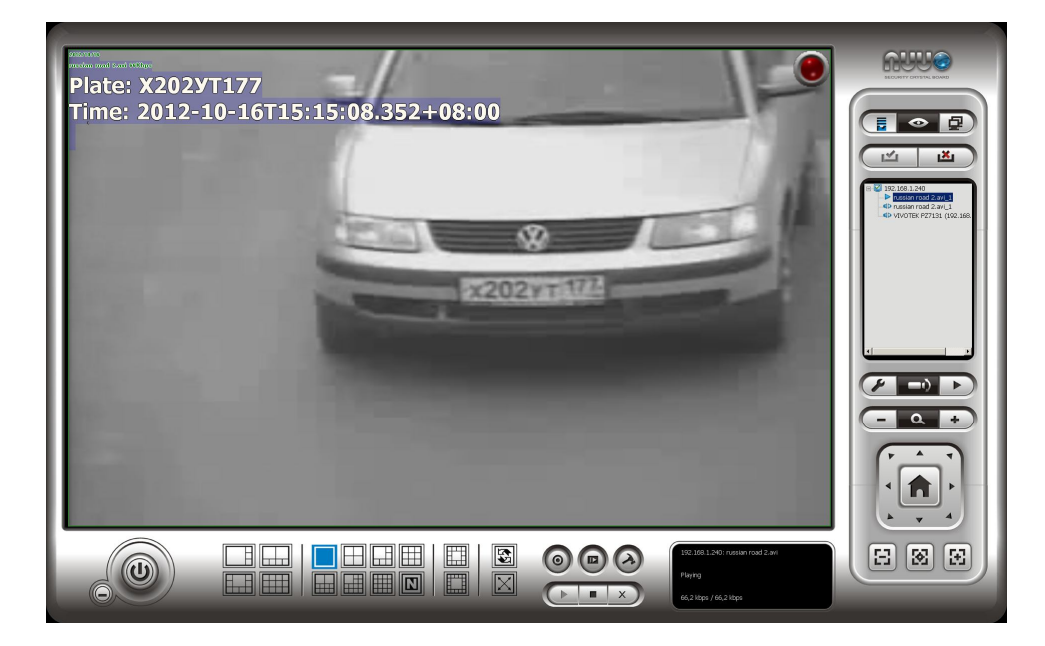